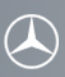

# Instructions on how to exchange a vCard using the Bluetooth<sup>®</sup> function of your Mercedes-Benz hands-free system. (All examples shown are using the Comand system)

Please follow the steps below to connect your mobile phone (RIM 8830) with the phone application of your Mercedes-Benz hands-free system.

For a successful vCard exchange between your mobile phone and your Mercedes-Benz hands-free system Bluetooth® must be turned on in your mobile phone and the mobile phone must be connected to your Mercedes-Benz hands-free system via Bluetooth®. Please make sure you also read the operating and pairing instructions of the mobile phone.

#### Step 1

To get to the telephone screen of your Mercedes-Benz hands-free system press the "TEL" key on the radio or select "Phone."

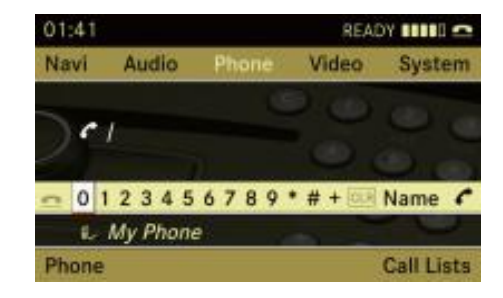

#### Step 2

Select the "Phone" application located in the lower left corner.

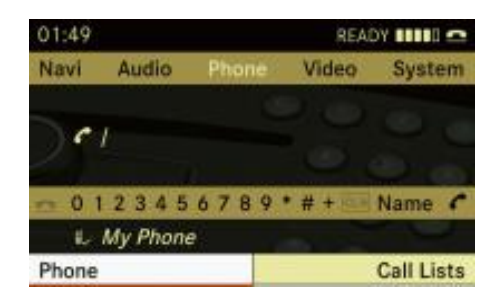

## Step 3

Select the telephone application, "Receive Business Card(s)."

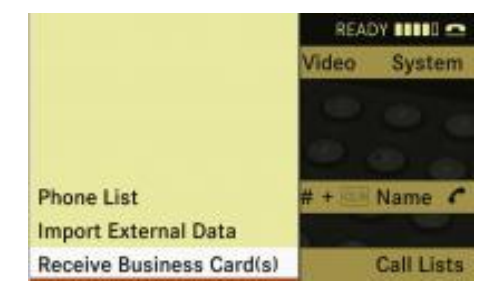

#### Step 4

Now vCards can be received from the mobile phone.

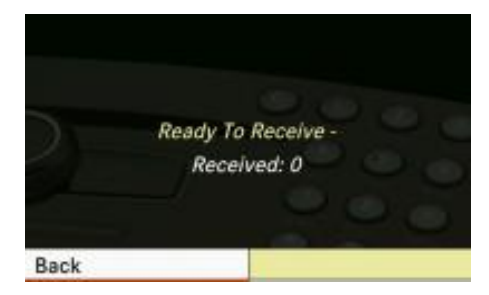

## Step 5 (to be performed on your RIM 8830)

From the main screen of your mobile phone,

- 1. Select "Options."
- 2. Select "Bluetooth®."
- 3. Select "MB Bluetooth®."
- 4. Press the "Menu" key.
- 5. Select "Transfer Address Book" in the pop up box.\*
- 6. "Waiting for MB Bluetooth®..." will be shown.
- "Generating Address Book..." will be shown.
  "Transferring Address Book..." will be shown.
- 9. "Transfer Successful." will be shown.
- \* If the option is temporarily not available
- 1. Select "Device Properties."
- 2. Press the "Menu" key.
- 3. Select "Refresh Service List."
- 4. "Waiting for MB Bluetooth®..." will be shown.
- 5. Bluetooth® Services(OPP) update succeeded.
- 6. Press the "Back" key.
- 7. Select "MB Bluetooth®."
- 8. Press the "Menu" key.
- 9. Continue with step 5 of origin procedure.

## Step 6

The total number of received business cards will be shown on the display of the Mercedes-Benz hands-free system. Additional vCards can also be sent to the Mercedes-Benz hands-free system.

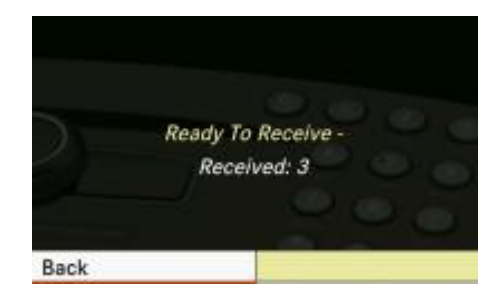

# Step 7

By selecting the "Back" function the display of the Mercedes-Benz hands-free system will switch back to the main telephone screen.

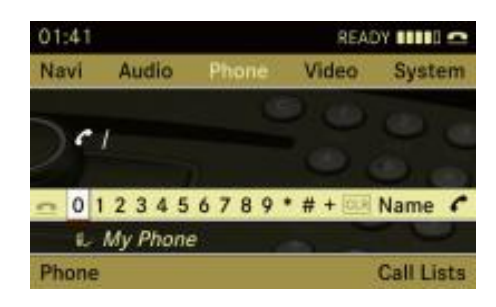